### Station Turbo Huawei B882 4G LTE Guide De Démarrage

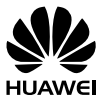

#### Nous Vous Remercions D'avoir Acheté le Station Turbo!

#### Avant De Commencer

Contenu de la boîte :

- 1. Station Turbo
- Adaptateur d'alimentation 2.
- 3. 1 Câble Ethernet (Jaune)
- 1 Câble téléphonique 4.
- Guide De Démarrage 5.
- Guide d'Information Sur La Sécurité 6.
- 7. Guide d'Information Sur La Garantie

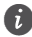

😭 Si l'un des articles est manquant ou endommagé, renvoyez l'intégralité du paquet à votre lieu d'achat

## 1 Démarrage: Configurer Votre Station Turbo

Pour régler votre Station Turbo, il suffit de suivre ces étapes simples.

- Placez le Station Turbo dans une zone ouverte intérieure ou à proximité d'une fenêtre si possible. Des obstacles, tels que les murs en béton ou en bois, peuvent perturber la transmission des signaux sans fil.
- Tenez le Station Turbo à l'écart des appareils électroménagers qui produisent des champs électriques ou magnétiques puissants, par exemple les micro-ondes, les réfrigérateurs ou les antennes paraboliques.

Étape 1 Insérez la carte SIM dans la fente pour carte SIM du Station Turbo.

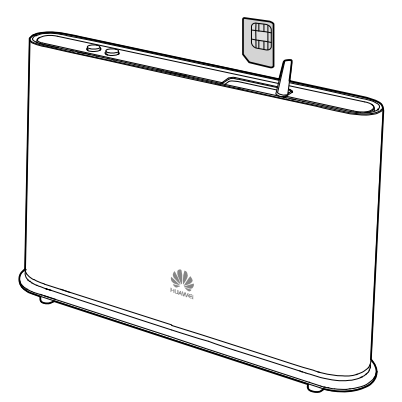

- Si votre carte SIM n'a pas été activée et insérée dans votre Station Turbo au moment de votre achat, veuillez contacter le service à la clientèle Bell au 1-800-667-0123 pour l'activer.
  - Avant de retirer la carte SIM, mettez le Station Turbo hors tension et déconnectezle de la prise secteur.

Étape 2 Insérez l'adaptateur d'alimentation dans le port d'alimentation puis branchez-le à une prise murale.

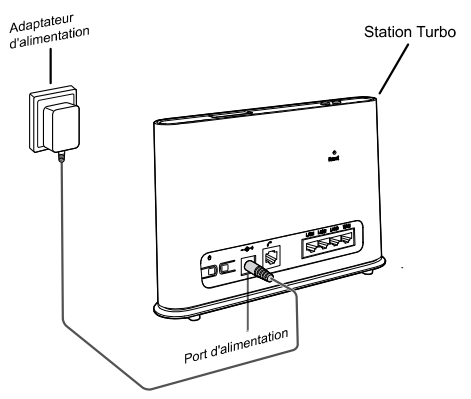

Le Station Turbo se mettra automatiquement sous tension.

## 2 Démarrage : Configurer Une Connexion Internet

Connecter vos appareils (ordinateur de bureau, ordinateur portable, tablette, etc.) à Internet

Vous pouvez vous connecter à Internet par l'intermédiaire d'une connexion filaire ou d'une connexion sans fil (Wi-Fi). Pour configurer la connexion de votre choix, procédez aux étapes suivantes:

#### **Connexion Filaire Avec Un Câble Ethernet**

Étape 1 Insérez le câble Ethernet jaune fourni dans l'un des 3 ports LAN puis branchez l'autre extrémité à votre ordinateur.

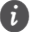

Ne branchez pas le câble Ethernet jaune au port WAN situé à l'extrémité du côté droit de l'appareil.

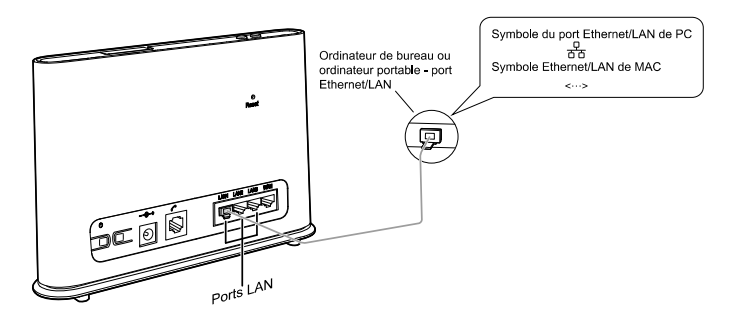

Étape 2 Patientez environ 30-60 secondes pour que la connexion s'établisse. Vérifiez les voyants lumineux situés sur le panneau avant de votre Station Turbo. S'ils sont allumés comme indiqué, vous êtes prêts à utiliser Internet avec votre nouveau Station Turbo!

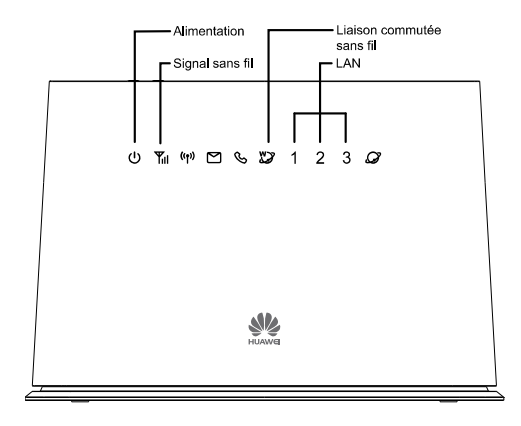

| <b>U</b><br>Alimentation                      | Blanc fixe : le Station Turbo est sous tension.                                                                                                    |
|-----------------------------------------------|----------------------------------------------------------------------------------------------------|
| <b>Yıl</b><br>Témoin de signal<br>sans fil    | Bleu ou cyan fixe : Le Station Turbo est<br>enregistré sur le réseau sans fil.<br>Si le témoin est rouge et clignote, éteignez le<br>Station Turbo et vérifiez que votre carte SIM est<br>correctement insérée.<br>Si la situation persiste après avoir redémarré le<br>Station Turbo, veuillez contacter le service à la<br>clientèle Bell au 1-800-667-0123 pour vérifier<br>que votre carte SIM est bien activée. |
| Témoin de liaison<br>commutée sans fil        | Fixe : Le Station Turbo est connecté au réseau<br>sans fil.<br>Si ce voyant clignote en permanence, éteignez le<br>Station Turbo pendant 2 minutes puis réessayez.                                                                                                    |
| <b>1</b> / <b>2</b> / <b>3</b><br>Témoins LAN | Fixe : 1, 2 ou 3 s'allumera en fonction du port<br>LAN auquel vous êtes connecté.<br>Clignotant : les données sont en cours de transfert.                                                                                                    |

#### **Connexion Sans Fil (Wi-Fi)**

Pour connecter jusqu'à 32 appareils compatibles avec Wi-Fi à Internet via votre Station Turbo, procédez aux étapes suivantes:

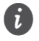

- 🗊 🔹 Le Nom de Wi-Fi (SSID) et Wi-Fi mot de passe (WIFI KEY) sont imprimés sur l'étiquette de sécurité du réseau sans fil apposée au bas de votre Station Turbo.
  - Afin de protéger votre réseau sans fil des accès non autorisés, changez votre Nom de Wi-Fi (SSID) et Wi-Fi mot de passe (WIFI KEY) régulièrement. Pour plus d'informations, consultez l'aide en ligne disponible sur l'Interface Utilisateur Web.

| SSD                                                         | HUAWEI CAN ICES-3(B)/NMB-3(B)<br>Model:B882-66 LTE Wireless Gate way<br>FCC ID:QISB882-66 IC:6369A-B88266<br>Device Webstehttp://192.168.1.1 | CERTIFIED | "<br>MEI:864329020002950                |
|-------------------------------------------------------------|----------------------------------------------------------------------------------------------------|-----------|-----------------------------------------|
| MADE IN OURING THOUSAND AND AND AND AND AND AND AND AND AND | SSID                                                                                                    |           | S/N:N5M01A9430300086<br>9 INPUT: 12V 1A |

#### ((**†**))

- du panneau avant est fixe et que le Wi-Étape 1 Assurez-vous que le symbole Fi est activé sur votre appareil (ordinateur de bureau, ordinateur portable, tablette, etc.).
- Étape 2 Sur votre appareil, vérifiez la présence de réseaux sans fil dans votre zone. Connectez-vous au nom du réseau qui correspond au nom Wi-Fi (SSID nom de réseau sans fil) indiqué sur l'étiquette de sécurité du réseau sans fil.
- Étape 3 Lors de la configuration de sécurité de votre réseau sans fil, saisissez le mot de passe du réseau sans fil (Wi-Fi) indiqué sur l'étiquette de sécurité du réseau sans fil (le mot de passe tient compte des majuscules et des minuscules).
  - 👔 Si vous utilisez le système d'exploitation Windows Vista ou une version ultérieure, il vous suffit d'appuver sur le bouton WPS situé sur votre Station Turbo pendant 6 secondes au lieu de saisir le mot de passe Wi-Fi.
- Étape 4 Patientez environ 30 secondes jusqu'à l'établissement de la connexion. Votre appareil compatible avec les réseaux Wi-Fi vous avertira lorsque la connexion est établie.
- Étape 5 Vous pouvez connecter jusqu'à 32 appareils compatibles avec Wi-Fi. Recommencez les étapes 1 à 4.

#### Windows

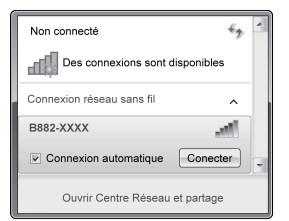

| 🖹 Connexion à un réseau 🛛 🗙        |                                                                           |
|------------------------------------|---------------------------------------------------------------------------|
| Tapez la clé de sécurité du réseau |                                                                           |
| Clé de sécurité:                   | •••••                                                                     |
|                                    | Masquer les caractères                                                    |
|                                    | Vous pouvez aussi vous connecter en<br>appuyant sur le bouton du routeur. |
|                                    | OK Annuler                                                                |

#### Мас

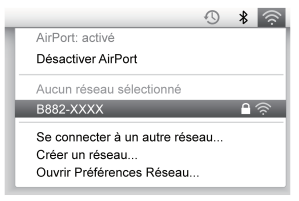

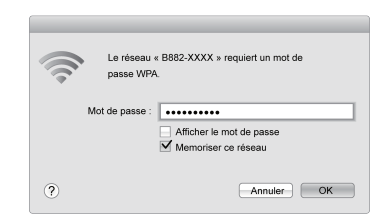

#### Android

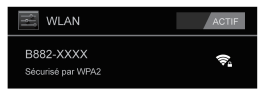

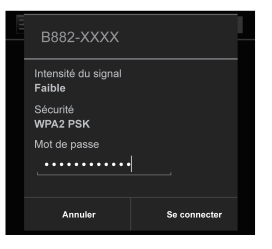

## **3** Démarrage : Configurer Votre Téléphone Fixe

Pour connecter un téléphone à votre Station Turbo, il vous suffit de suivre ces étapes simples.

Étape 1 Pour les appels vocaux, branchez un téléphone standard au port téléphonique à l'aide d'un câble RJ-11 (vous devez avoir un forfait téléphonique en plus d'un abonnement au service de données pour utiliser cette fonction).

Si le Station Turbo doit être connecté au câblage téléphonique murale existant, ce câblage existant DOIT d'abord être déconecté de tout réseau téléphonique fixe extérieur. Ne pas déconnecter de tout réseau téléphonique fixe extérieur provoquera une chaleur excessive ou pourra endommager le Station Turbo.

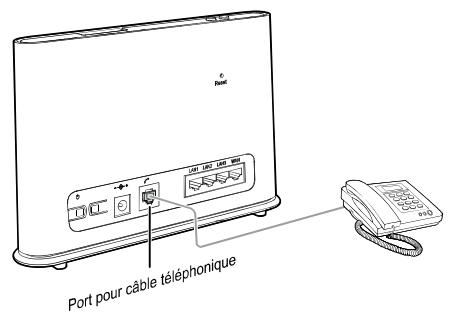

Étape 2 Vérifiez les voyants lumineux situés sur le panneau avant de votre Station Turbo. Au minimum, les témoins doivent s'allumer comme indiqué.

Vous êtes prêt à faire votre premier appel téléphonique sur votre nouveau Station Turbo! Pour plus d'informations sur l'utilisation d'un téléphone avec votre Station Turbo, référez-vous à la section "Utilisation des Fonctions Téléphoniques de Votre Station Turbo".

- Les signaux radio peuvent interférer avec la connexion et la qualité des appels téléphoniques. Pour éliminer le risque possible d'interférences, placez le téléphone à une distance minimum de 1 mètre du Station Turbo.
  - La fonction vocale du Terminal Turbo 4G LTE n'est pas compatible avec :
    - Le service Fax
    - Le service d'internet à accès par ligne commutée
    - Les lecteurs de carte bancaire
    - Les systèmes de sécurité résidentielle
    - Les systèmes d'alerte médicale
    - Les téléphones à cadran
    - Le service de donnés et de voix lors d'une panne d'électricité
    - Recevoir des appels à frais virés

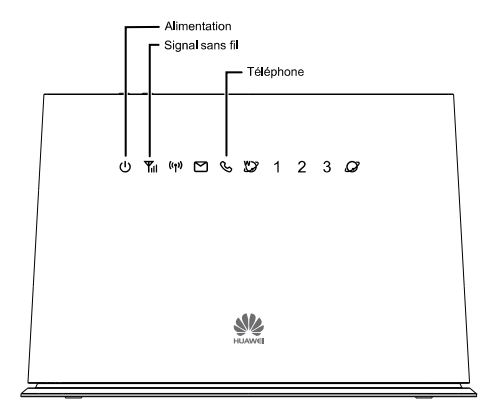

| <b>U</b><br>Alimentation                   | Blanc fixe : Le Station Turbo est sous tension.                                                                                                    |  |
|--------------------------------------------|----------------------------------------------------------------------------------------------------|--|
| <b>Yul</b><br>Témoin de signal<br>sans fil | Bleu ou cyan fixe : Le Station Turbo est<br>enregistré sur le réseau sans fil.<br>Si le témoin est rouge et clignote, éteignez le<br>Station Turbo et vérifiez que votre carte SIM est<br>correctement insérée.<br>Si la situation persiste après avoir redémarré le<br>Station Turbo, veuillez contacter le service à la<br>clientèle Bell au 1-800-667-0123 pour vérifier |  |
|                                            | que votre carte SIM est bien activée.                                                                                                    |  |
| S                                          | Non allumé : blanc fixe lorsque vous êtes en<br>communication.                                                                                                    |  |
| Témoin de<br>téléphone                     | Le témoin clignotera lorsque vous recevez un<br>appel , de plus votre téléphone sonnera.                                                                                                    |  |

## **4** Utilisation Des Fonctions Telephoniques De Votre Station Turbo

Le Station Turbo offre la possibilité de réaliser des appels par l'intermédiaire de votre service de réseau sans fil. Ci-dessous, vous pouvez vous familiariser avec les fonctions téléphoniques du Station Turbo. (Les instructions peuvent varier en fonction du modèle du téléphone et des combinés sans fil)

#### Transfert D'un Appel

#### **Renvoi De Tous Les Appels Entrants**

Tous vos appels entrants seront renvoyés vers un autre numéro.

#### • Pour activer cette fonction :

- Étape 1 Composez \*21\* avant l'indicatif régional puis le numéro vers lequel vous souhaitez transférer vos appels, suivie de # e.g. \*21\*4161234567#.
- Étape 2 Vous entendrez une tonalité qui indique que le transfert des appels a été activé.
- Pour désactiver cette fonction :

Composez #21#. Lorsque vous entendez une tonalité de fin d'appel, cela signifie que le transfert d'appels a été annulé.

#### Tranfert Des Appels Lorsque Vous Êtes Occupé

Si vous êtes en pleine conversation téléphonique et que la ligne est occupée, vos appels entrants seront alors transférés.

#### Pour activer cette fonction :

- Étape 1 Composez \*67\* avant l'indicatif régional puis le numéro vers lequel vous souhaitez transférer vos appels, suivie de # e.g. \*67\*4161234567#.
- Étape 2 Vous entendrez une tonalité qui indique que le transfert des appels a été activé.

#### • Pour désactiver cette fonction :

Composez #67#. Lorsque vous entendez une tonalité de fin d'appel, cela signifie que le transfert d'appels a été annulé.

#### Transfert Des Appels Lorsque Vous Ne Décrochez Pas

Si votre téléphone sonne mais que personne ne répond à l'appel, vos appels entrants seront alors transférés.

#### • Pour activer cette fonction :

- Étape 1 Composez \*61\* avant l'indicatif régional puis le numéro vers lequel vous souhaitez transférer vos appels, suivie de # e.g. \*61\*4161234567#.
- Étape 2 Vous entendrez une tonalité qui indique que le transfert des appels a été activé.

#### • Pour désactiver cette fonction :

Composez #61#. Lorsque vous entendez une tonalité de fin d'appel, cela signifie que le transfert d'appels a été annulé.

#### Réaliser Une Conférence Téléphonique

Vous pouvez participer à une téléconférence de 3 personnes maximum. Le premier appel peut être entrant ou sortant, mais vous devez initier le second appel.

#### Pour réaliser une conférence téléphonique :

- Étape 1 Pendant un appel, demandez à la personne à l'autre bout de la ligne de patienter, puis appuyez sur la touche Flash/Talk (varie selon les modèles de téléphones).
- Étape 2 Composez le prochain numéro.
- Étape 3 Lorsqu'une personne répond à l'appel, appuyez sur la touche Flash/Talk du combiné pour connecter les deux appels.

Votre conférence téléphonique est configurée.

#### Pour déconnecter un des participants :

Pendant l'appel, appuyez sur la touche Flash/Talk du combiné (varie selon les modèles de téléphones). Le participant contacté en dernier pour participer à la conférence est déconnecté.

#### • Pour mettre un terme à la conférence téléphonique :

Raccrochez ou appuyez sur la touche Fin pour terminer l'appel. Votre conférence téléphonique est terminée.

#### Appel En Attente

Lorsque vous recevez un autre appel, la fonction d'appel en attente vous avertit à l'aide de deux bips rapides. Vous pouvez alors accepter le second appel entrant ou attendre que la messagerie vocale se déclenche. Dans les deux cas, vous ne ratez aucun appel.

La fonction d'appel en attente fonctionne avec l'écran d'affichage, ainsi vous pouvez savoir qui appelle avant de choisir d'interrompre votre premier appel.

Vous pouvez désactiver la fonction d'appel en attente pour les appels que vous ne souhaitez pas interrompre.

#### • Pour activer la fonction d'appel en attente :

Composez \*43# puis raccrochez après avoir entendu une tonalité indiquant que l'appel en attente a été activé.

#### • Pour désactiver la fonction d'appel en attente :

Composez #43# puis raccrochez après avoir entendu une tonalité indiquant que l'appel en attente a été désactivé.

#### • Pour accepter un appel en attente :

Appuyez une fois sur Hang up/Hook down du combiné (varie en fonction du modèle de téléphone) pendant l'appel.

#### • Pour passer d'un appel à l'autre :

Appuyez une fois sur Hang up/Hook down du combiné (varie en fonction du modèle de téléphone) pendant l'appel.

#### Identification De l'Appelant

L'identification de l'appelant montre les numéros de téléphone de vos appels entrants. Ainsi, vous avez la possibilité de choisir si vous souhaitez répondre à l'appel. Lorsque cette option est utilisée avec l'appel en attente, vous pouvez voir les numéros de téléphone entrants même si vous êtes déjà sur un autre appel.

En utilisant l'identification d'appelant pour les appels sortants, vous pouvez choisir de bloquer votre numéro, de type « Restreint ».

• Pour bloquer votre identification d'appelant lors d'un appel sortant :

Composez #31# puis raccrochez apès avoir entendu une tonalité.

• Pour débloquer votre identification d'appelant lors d'un appel sortant :

Composez \*31# puis raccrochez apès avoir entendu une tonalité.

#### Vérification De Votre Messagerie Vocale

Vous pouvez vérifier votre messagerie vocale à partir de votre téléphone ou de tout autre appareil téléphonique.

#### • Depuis votre téléphone :

Étape 1 Composez le numéro de votre Station Turbo. Un message vous indiquera si vous avez des messages vocaux.

Étape 2 Si c'est le cas, suivez les indications.

#### • Depuis un autre téléphone :

- Étape 1 Composez le numéro de votre Station Turbo. Vous entendrez le message d'accueil de votre messagerie vocale.
- Étape 2 Pendant la lecture de ce message d'accueil, appuyez sur la touche #.
- Étape 3 Entrez votre mot de passe puis suivez les instructions.

#### Service à la clientèle Bell Mobilité

Composez le 611.

#### Appels d'urgence

Composez le 911.

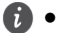

- Les services du 911 sont supportés de la même manière que dans d'autres appareils sans fils ; il se peut que l'opérateur ne puisse pas vous localiser. Soyez prêt à fournir le lieu de votre urgence.
- Dans le cas d'une coupure d'électricité, le service voix y compris le 911 ne fonctionnera pas.

# **5** Assistant De Configuration Rapide - Première Utilisation

La première fois que vous accédez au site de l'Interface Utilisateur Web, vous avez la possibilité de configurer rapidement les informations d'identification de votre Station Turbo par l'intermédiaire de l'assistant de configuration rapide. Après avoir suivi toutes les étapes de l'assistant de configuration rapide, vous pouvez choisir **Paramètres > Configuration rapide** si vous souhaitez accéder à nouveau à cette configuration.

- Étape 1 Ouvrez un navigateur Web, puis saisissez http://huawei.turbohub ou http://192.168.1.1 dans la barre d'adresses.
- Étape 2 Entrez le mot de passe du site Web puis connectez-vous à l'Interface Utilisateur Web. Le mot de passe par défaut est admin. Pour continuer, vous devez choisir un nouveau mot de passe pour l'Interface Utilisateur Web. Après avoir changé de mot de passe, vous serez redirigé vers la page Assistant de Démarrage Rapide affichée ci-dessous.

| 🖋 HUAWEI             |     | FRANÇAIS - Aide admin Déconnexion                                                         |
|----------------------|-----|-------------------------------------------------------------------------------------------|
| Accueil Connexion    | SMS | Paramètres Maintenance                                                                    |
| Configuration rapide |     | Bienvenue à l'assistant de démarrage rapidetaie 1 de 5                                    |
| Réseau étendu (WAN)  | 0   | Internet al accordant as a containing a rapide state                                      |
| WLAN (WIFI)          | 0   | Cet assistant vous montrera comment configurer sécuritairement votre Terminal Intelligent |
| Sécurité             | 0   | Huawei B882 LTE.                                                                          |
| Système              | 0   | Canal de connexion: Sans fil uniquement 💌                                                 |
| DHCP                 | 0   | Sum                                                                                       |
| Avancé               | 0   |                                                                                           |

Étape 3 Le profil par défaut devra avoir Canal de connexion défini sur Sans fil uniquement. Cliquez sur Suiv. pour continuer. Étape 4 La Liste de profil doit être définie sur BELL APN. Cliquez sur Suiv. pour continuer.

| 🖋 HUAWEI             |     |                       | FRANC              | CAIS - Alde admin Déconnexion |
|----------------------|-----|-----------------------|--------------------|-------------------------------|
| Accueil Connexion    | SMS | Paramètres Maintenanc | e I                |                               |
| Configuration rapide |     | Configurez les pa     | ramètres de profil | Étape 2 de 5                  |
| Réseau étendu (WAN)  | 0   |                       |                    |                               |
| WLAN (WIFI)          | 0   | Profil WAN sans fil   |                    |                               |
| Sécurité             | 0   | Liste de profit       | Bell APN 👻         |                               |
| Système              | 0   | Nom du profil:        | Bell APN           |                               |
| DHCP                 | 0   | Nom d'utilisateur:    |                    |                               |
| Avancé               | 0   | Mot de passe:         |                    |                               |
| ritanio              |     | Authentification:     | AUCUN *            |                               |
|                      |     | APN:                  | pda.bell.ca        |                               |
|                      |     | Mode de connexion:    | Auto v             |                               |
|                      |     | Type IP:              | IPv4 v             |                               |
|                      |     |                       |                    |                               |
|                      |     |                       |                    | Retour Suiv.                  |

Étape 5 Sur la page suivante, configurez les réglages de base du réseau local sans fil.

| SSID            |           |
|-----------------|-----------|
| SSID Nom:       | B882-E187 |
| Diffusion SSID: | Activer - |

- SSID Nom: le SSID est le nom de votre réseau sans fil. Utilisez un nom unique pour identifier votre réseau sans fil afin de pouvoir vous connecter facilement à partir de vos clients sans fil.
- Diffusion SSID: sélectionnez Activer pour diffuser le SSID de votre Station Turbo, ou choisissez Désactiver pour le masquer. Si l'option de diffusion SSID est désactivée, personne ne pourra vérifier et détecter le SSID de votre Station Turbo.

Cliquez sur Suiv. pour continuer.

Étape 6 Configurer les paramètres de sécurité du réseau local sans fil.

| SSID                     |                   |
|--------------------------|-------------------|
| authentification 802.11: | WPA2-PSK (recomma |
| Mode de cryptage:        | AES               |
| Clé prépartagée WPA:     | •••••             |

La configuration d'un réseau sans fil à un niveau de sécurité élevé (tel que WPA2-PSK - AES) peut empêcher les accès non autorisés à votre réseau sans fil. Veuillez saisir la clé de sécurité que vous souhaitez utiliser ou ne modifiez pas ce champ pour utiliser la clé de sécurité par défaut.

Cliquez sur Suiv. pour continuer.

Étape 7 Vérifiez vos paramètres puis cliquez sur Terminer pour enregistrer la configuration.

## 6 Changement Des Paramètres De Votre Station Turbo

Vous pouvez configurer et gérer les paramètres de votre Station Turbo en utilisant l'Interface Utilisateur Web.

- Étape 1 Ouvrez un navigateur Web, puis saisissez http://huawei.turbohub ou http://192.168.1.1 dans la barre d'adresses.
- Étape 2 Entrez le mot de passe puis connectez-vous à l'Interface Utilisateur Web. Le mot de passe par défaut est admin.
  - Pour protéger votre Station Turbo, un seul utilisateur peut se connecter à l'Interface Utilisateur Web à la fois.
    - Pour protéger votre compte, veuillez changer le mot de passe de l'identifiant par défaut pour un mot de passe hautement sécurisé. Pour plus d'informations, consultez l'aide en ligne disponible sur l'Interface Utilisateur Web.

## 7 Découvrez Votre Appareil

#### Apparence

Panneau Arrière du Station Turbo

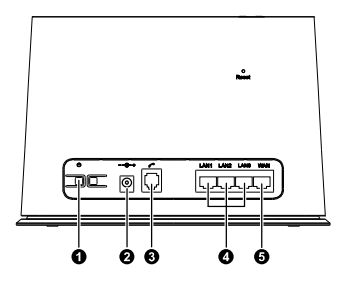

- 1 Bouton d'alimentation
- 2 Port d'alimentation
- 3 Port téléphonique
- 4 Ports LAN
- 5 Port WAN

Panneau Avant du Station Turbo

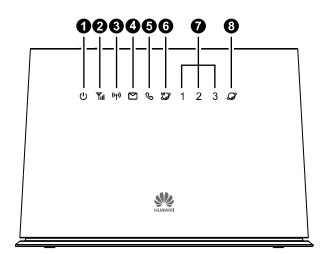

#### Partie Supérieure du Station Turbo

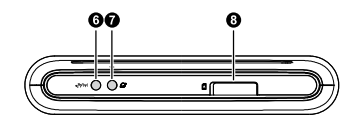

- 6 Bouton Wi-Fi/WPS
- 7 Bouton Entrée en communication (utilisez seulement lorsque la connexion est établie en mode manuel)
- 8 Fente pour carte SIM
- 1 Témoin d'alimentation
- 2 Témoin d'état du réseau
- 3 Témoin Wi-Fi/WPS
- 4 Témoin SMS
- 5 Témoin de téléphone
- 6 Témoin de la connexion sans fil
- 7 Témoins LAN
- 8 Témoins de la connexion Ethernet

#### Témoins

Le panneau avant de votre Station Turbo contient des témoins simples et intuitifs vous permettant de connaître rapidement l'état du Station Turbo en observant les voyants lumineux.

| () T <sub>ill</sub> (1)           | 🖻 🗞 💯 1 2 3 🖉                                                                                                    |  |
|-----------------------------------|----------------------------------------------------------------------------------------------------|--|
| Témoin                            | État                                                                                                    |  |
| <b>U</b><br>Témoin d'alimentation | <ul> <li>On (Activé) : le Station Turbo est sous tension.</li> <li>Off (Désactivé) : le Station Turbo est hors tension.</li> </ul>                                                                                                    |  |
| <b>T</b> émoin d'état du réseau   | <ul> <li>Rouge, clignote rapidement : la carte SIM n'est pas disponible (la carte SIM n'est pas installée ou est défectueuse, ou le code PIN n'est pas vérifié).</li> <li>Bleu fixe : le Station Turbo est enregistré avec le réseau 4G.</li> <li>Cyan fixe : le Station Turbo est enregistré avec le réseau LTE.</li> <li>Off (Désactivé) : aucun signal reçu.</li> <li>Le Station Turbo offre des services voix-données sur le réseau Bell 4G et ne prendra pas en charge les services sans fil hors de la zone de couverture Bell.</li> <li>Cet indicateur ne représente pas la puissance réelle du signal sans fil de l'appareil. Connectez-vous à l'Interface Utilisateur Web pour voir la puissance réelle du signal.</li> </ul> |  |
| (ናቍ))<br>Témoin Wi-Fi/WPS         | <ul> <li>Fixe: Wi-Fi activé ou transfert de données en cours.</li> <li>Clignotant: connexion WPS en cours de configuration.</li> <li>Off (Désactivé): le Wi-Fi est désactivé.</li> </ul>                                                                                                    |  |
| Témoin SMS/messagerie<br>vocale   | <ul><li>Fixe: la boîte de réception est pleine.</li><li>Clignotant: présence de nouveaux messages.</li></ul>                                                                                                    |  |

| Témoin                                                 | État                                                                                                    |
|--------------------------------------------------------|----------------------------------------------------------------------------------------------------|
| <b>&amp;</b><br>Témoin de téléphone                    | <ul><li>Fixe : appel en cours.</li><li>Clignote lentement : appel entrant.</li></ul>                                                                                        |
| Témoin de la connexion sans fil                        | <ul> <li>Fixe : connecté à un réseau 4G/LTE.</li> <li>Clignote lentement : connexion à un réseau 4G/LTE.</li> </ul>                                                         |
| <b>1</b> / <b>2</b> / <b>3</b><br>Témoins LAN          | <ul> <li>Fixe: câble Ethernet est connecté.</li> <li>Clignotant: transfert de données est en cours.</li> <li>Off (Désactivé): câble Ethernet n'est pas connecté.</li> </ul> |
| Témoins de la connexion<br>Ethernet (Internet Filaire) | <ul> <li>Fixe : connecté à un réseau Ethernet.</li> <li>Clignote lentement : connexion à un réseau Ethernet.</li> </ul>                                                     |

## 8 Restaurer Les Paramètres De Défaut

Si vous n'êtes pas certain des paramètres que vous avez configurés ou modifiés, vous pouvez rétablir les paramètres d'origine du Station Turbo, puis reconfigurer les paramètres.

Pour restaurer les paramètres d'usine, utilisez un obiet pointu afin d'appuver et maintenir enfoncé le bouton **Reset** (réinitialiser) jusqu'à ce que les témoins de signaux du Station Turbo clignotent.

Après avoir restauré les paramètres d'usine, le Station Turbo redémarrera automatiquement.

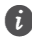

👔 La restauration des paramètres d'usine supprimera tous les paramètres définis par l'utilisateur du Station Turbo et réinitialisera tous les paramètres de l'Interface Utilisateur Web

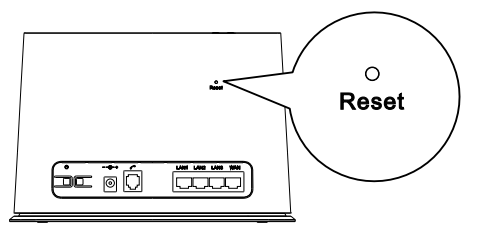

## 9 Pour Plus d'Informations

Si le Station Turbo ne fonctionne pas correctement :

- Veuillez consulter la rubrique d'aide en ligne sur l'interface the l'utilisateur web, ou visitez http://support.bell.ca/Mobility puis sélectionnez votre appareil.
- Redémarrez le Station Turbo à l'aide du bouton d'alimentation, puis débranchez le Station Turbo pendant 2 minutes.
- Appuyez et maintenez enfoncé le bouton Entrée en communication, situé sur la partie supérieure du Station Turbo, pendant 10 secondes.
- Retirez et insérez à nouveau votre carte SIM Bell.
- Essayez d'utiliser le Station Turbo avec un autre téléphone, un câble téléphonique ou Ethernet différent ou un autre ordinateur.
- Réinitialisez le Station Turbo à ses paramètres d'usine.
- Contactez le service à la clientèle Bell au 1-800-667-0123.

96723468\_01